# APPEON

# How to migrate PowerServer projects from the discontinued OAuth server authorization

# 1 Overview

The "Built-in OAuth server" auth template uses IdentityServer4 but IdentityServer4's support ends at the end of the year 2022. For this reason, starting from PowerServer 2022 R2, the "Built-in OAuth server" auth template will no longer be available. This article suggested three migration paths for you to take if you have implemented the "Built-in OAuth server" authorization in your project. For more authorization guidance, please refer to the tutorial https://docs.appeop.com/ps2022/Authenticating\_your\_apps.html

https://docs.appeon.com/ps2022/Authenticating\_your\_apps.html.

# 2 (Recommended) Migration Path #1: Switching to the "Use built-in JWT server" auth template

The steps provided in this section assumes that you have properly implemented the "Built-in OAuth server" authorization in your project, and covers the minimum changes you need to make when switching to the "Use built-in JWT server".

# 2.1 Updating the f\_Authorization

The f\_Authorization scripts for JWT authorization are different from the scripts for OAuth. Please copy the scripts provided at <u>https://docs.appeon.com/ps2022/JWT\_client\_app.html#Add\_scripts\_for\_JWT</u> to replace the scripts in the f\_Authorization function.

# 2.2 Updating the PowerServer project configuration

a. Make sure to select the "RESTClient Support" option in the Client App > Runtime files settings.

b. Create a new solution, and select the "Use built-in JWT server" as the auth template.

| echarts_cloud                                                                    | ×                                                                                                    |
|----------------------------------------------------------------------------------|----------------------------------------------------------------------------------------------------|
| Instructions                                                                     | Basic Advanced                                                                                                    |
| Client App<br>G Server Setup<br>Web Server<br>.NET Server<br>Database<br>Startup | Web API generation         Specify how to create the Web API solution that will contain the Web API projects, namely, the AppModels and Server APIs projects.         * Solution name:       ==New solution==         * Auth Template:       Use built in JWT server         * Namespace:       Echarts_cloud         * Target framework:       .NET 6.0                                                                                                    |
|                                                                                  | Overwrite server settings (DB connection, .NET server listening port, and license) Where to run .NET server Image: Image: Im |

## 2.3 Updating the scripts in the C# solution

After changes in the above two sections, please build and deploy the PowerServer project.

When the username and password are passed from the application to the built-in JWT server, the JWT server will by default authenticate them against users defined in the DefaultUserStore.cs file. If you want to authenticate users against an authentication database, follow the instructions at <a href="https://docs.appeon.com/ps2022/Appendix for\_JWT.html#Validate\_against\_database\_for\_JWT">https://docs.appeon.com/ps2022/Appendix for\_JWT.html#Validate\_against\_database\_for\_JWT</a> to modify the Authentication\JWT\Impl\DatabaseUserStore.cs file in the generated C# solution.

# 3 Migration Path #2: Switching to the "Use external Azure Active Directory service " auth template

The steps provided in this section assumes that you have properly implemented the "Built-in OAuth server" authorization in your project, and covers the minimum changes you need to make when switching to the "Use external Azure Active Directory service".

# 3.1 Updating the f\_Authorization

The f\_Authorization scripts for Azure AD authorization are different from the scripts for OAuth. Please copy the scripts provided at

https://docs.appeon.com/ps2022/Azure\_Active\_Directory.html#Add\_scripts\_for\_Azure\_AD to replace the scripts in the f\_Authorization function.

# 3.2 Updating the CloudSetting.ini file

Locate the CloudSetting.ini file that you have created for OAuth in the same location as the PBT file, and change the content to the following:

```
[Setup]
TokenURL=https://login.microsoftonline.com/0ffb9ae0-c080-4913-aa94-
ed08b5de4d40/oauth2/v2.0/token
```

# 3.3 Updating the PowerServer project configuration

In the .NET Server -> Advanced tab, create a new solution, and select the "Use external Azure Active Directory service" as the auth template.

| echarts_cloud*                                                                                   | ×                                                                                                    |
|--------------------------------------------------------------------------------------------------|----------------------------------------------------------------------------------------------------|
| Instructions<br>Client App<br>⊡ Server Setup<br>Web Server<br>.NET Server<br>Database<br>Startup | Basic       Advanced         Web API generation       Specify how to create the Web API solution that will contain the Web API projects, namely, the AppModels and Set         * Solution name:       PowerServer_echarts_AzureAD         * Auth Template:       Use external Azure Active Directory service         * Namespace:       Echarts_cloud          * Target framework:       .NET 6.0         ✓       Overwrite server settings (DB connection, .NET server listening port, and license) |
|                                                                                                  | Where to run .NET server                                                                                                    |

# 3.4 Updating the scripts in the C# solution

After changes in the above two sections, please build and deploy the PowerServer project.

#### Then, follow the instructions at

https://docs.appeon.com/ps2022/Azure Active Directory.html#Modifying the authentication templat e\_for Azure AD to modify the authentication template in the Authentication.json file in the C# solution. It is because the Azure AD server address must be provided so that the PowerServer Web APIs can use it to validate the token passed from the client.

# 4 Migration Path #3: Switching to use

# Duende.IdentityServer for OAuth

**Important**: <u>Duede.Identity</u> requires commercial license for production use. Please check their <u>license</u> <u>agreement</u> before continuing.

Before you start, be aware of the equivalent Duende Nuget package for each of the IdentityServer4 package.

| IdentityServer4 Package        | Equivalent Duende Package            |
|--------------------------------|--------------------------------------|
| IdentityServer4                | Duende.IdentityServer                |
| IdentityServer4.AspNetIdentity | Duende.IdentityServer.AspNetIdentity |

| IdentityServer4.EntityFramework | Duende.IdentityServer.EntityFramework |
|---------------------------------|---------------------------------------|
| IdentityServer4.Storage         | Duende.IdentityServer.Storage         |

### 4.1 Updating the PowerServer project configuration

In the .NET Server -> Advanced tab, create a new solution, and select the "Use external auth service" as the auth template.

| 4 | echarts_cloud                                                                                    | ×                                                                                                    |
|---|--------------------------------------------------------------------------------------------------|----------------------------------------------------------------------------------------------------|
|   | Instructions<br>Client App<br>⊡ Server Setup<br>Web Server<br>.NET Server<br>Database<br>Startup | Basic       Advanced         Web API generation       Specify how to create the Web API solution that will contain the Web API projects, namely, the AppModels and S         * Solution name:       PowerServer_echarts_oauth         * Auth Template:       Use external auth service         * Namespace:       Echarts_cloud          * Target framework:       .NET 6.0         Ø Overwrite server settings (DB connection, .NET server listening port, and license)         Where to run .NET server         Ø Run .NET server locally from IDE |
|   |                                                                                                  | O Run .NET server on a dedicated server (Windows/Linux Docker, Kubernetes, Windows IIS, or Windows/Linux                                                                                                    |

# 4.2 Installing Duende.IdentityServer packages to work with the C#

#### solution

After changes in the above two sections, please build and deploy the PowerServer project. Then, in the generated C# solution, these Duende.IdentityServer packages shall be installed:

- Duende.IdentityServer
- Duende.IdentityServer.AspNetIdentity
- Duende.IdentityServer.EntityFramework
- Duende.IdentityServer.Storage

| NuG | iet - Sc | plution ×                                                                                                    |    |
|-----|----------|----------------------------------------------------------------------------------------------------|----|
|     | Brow     | se Installed Updates Consolidate                                                                                                    |    |
|     | Duer     | nde 🛛 X 🗸 😌 🗌 Include prerelease                                                                                                    |    |
|     | -        | <b>Duende.IdentityServer.Storage</b> by Duende Software, <b>1.06M</b> downloads<br>Storage interfaces and models for Duende IdentityServer                    | ve |
|     | ≺        | <b>Duende.IdentityServer</b> by Duende Software, <b>1.03M</b> downloads<br>OpenID Connect and OAuth 2.0 Framework for ASP.NET Core                            | ve |
|     | ≺        | <b>Duende.IdentityServer.EntityFramework</b> by Duende Software, <b>689K</b> downloads<br>EntityFramework persistence layer for Duende IdentityServer         | ve |
|     | -        | <b>Duende.IdentityServer.AspNetIdentity</b> by Duende Software, <b>709K</b> downloads<br>ASP.NET Core Identity Integration for Duende IdentityServer          | ve |
|     | ≺        | <b>Duende.IdentityServer.EntityFramework.Storage</b> by Duende Software, <b>724K</b> downloads<br>EntityFramework persistence layer for Duende IdentityServer | ve |

# 4.3 Adding auth template files to the C# solution

The following screenshot shows the auth template files that shall be added to the C# solution:

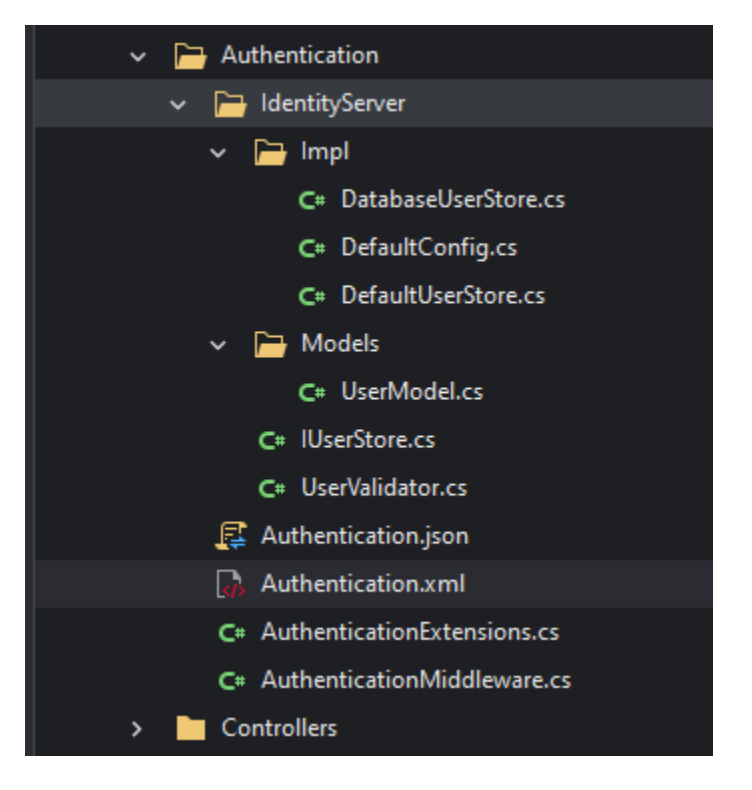

#### 6.1.4 UserModel.cs

UserModel.cs

```
using System;
using System.Collections.Generic;
using System.Security.Claims;
namespace ServerAPIs
{
    public class UserModel
    {
        // User name, it shall be unique for each user
        public string Username { get; set; } = String.Empty;
        // User password
        public string Password { get; set; } = String.Empty;
        // User claim, will be included in id_token
        public IEnumerable<Claim> Claims { get; set; } = new List<Claim>();
    }
}
```

#### 6.1.5 IUserStore.cs

IUserStore.cs

```
namespace ServerAPIs
{
    public interface IUserStore
    {
        // Returns the user info after the user is validated successfully
        UserModel ValidateCredentials(string username, string password);
    }
```

#### 6.1.6 UserValidator.cs

UserValidator.cs

```
using System.Threading.Tasks;
using IdentityModel;
using Duende.IdentityServer.Models;
using Duende.IdentityServer.Validation;
namespace ServerAPIs
{
 // Defines the IdentityServer user validator, will be called when validate users using
ResourceOwnerPassword
  public class UserValidator : IResourceOwnerPasswordValidator
 {
    private readonly IUserStore users;
    public UserValidator(IUserStore users)
    Ł
      _users = users;
    }
    public Task ValidateAsync(ResourceOwnerPasswordValidationContext context)
      // Calls IUserStore to validate the user
      if (_users.ValidateCredentials(context.UserName, context.Password) is UserModel user)
      {
        // When the validation is successful, returns the user information
        context.Result = new GrantValidationResult(
          user.Username, OidcConstants.AuthenticationMethods.Password, user.Claims);
      }
      else
      {
        // When the validation fails, returns the error
        context.Result = new GrantValidationResult(
          TokenRequestErrors.InvalidGrant, "Incorrect username or password.");
      }
```

return Task.CompletedTask;

}

}

#### 6.1.7 DatabaseUserStore.cs

DatabaseUserStore.cs

```
using Microsoft.Extensions.Logging;
namespace ServerAPIs
{
  public class DatabaseUserStore : IUserStore
  {
    private readonly ILogger _logger;
    public DatabaseUserStore(ILogger<DatabaseUserStore> logger)
    {
      _logger = logger;
    }
    public UserModel ValidateCredentials(string username, string password)
    {
      // Adds code here to get user by user name and password from the database
      UserModel user = null;
      if (user != null)
      {
        _logger.LogInformation($"User <{username}> logged in.");
        return user;
      }
      else
      {
         _logger.LogError($"Invalid login attempt.");
        return default;
      }
    }
 }
```

#### 6.1.8 DefaultConfig.cs

DefaultConfig.cs

```
using System.Collections.Generic;
using Duende.IdentityServer.Models;
namespace ServerAPIs
{
  public static class DefaultConfig
  {
    // Configures the user identity information in IdentityServer4
    // To be used by UserInfo and included in the returned IdToken
    // see https://identityserver4.readthedocs.io/en/latest/reference/identity_resource.html
    public static IEnumerable<IdentityResource> IdentityResources => new IdentityResource[]
    {
      new IdentityResources.OpenId(),
      new IdentityResources.Profile(),
      new IdentityResources.Email(),
    };
    // Configures ApiScope data
    // see https://identityserver4.readthedocs.io/en/latest/reference/api_scope.html
    public static IEnumerable<ApiScope> ApiScopes => new ApiScope[]
    {
      new ApiScope("serverapi", "PowerServer Api"),
    };
    // Configures the authentication client data
    // see https://identityserver4.readthedocs.io/en/latest/reference/client.html
    public static IEnumerable<Client> Clients => new Client[]
    {
      // client credentials flow client
      new Client
      {
        ClientName = "Client Credentials Client",
        // Authentication method used by the client
        // see https://identityserver4.readthedocs.io/en/latest/topics/grant_types.html
        AllowedGrantTypes = GrantTypes.ClientCredentials,
        // Client ID, shall be unique for each client
        ClientId = "client",
        // Client password, to make sure the client is valid when authenticated
        ClientSecrets = { new Secret("511536EF-F270-4058-80CA-1C89C192F69A".Sha256()) },
        // Allows the client to specify the scope, and the scope will be included in access_token
        AllowedScopes = { "serverapi" },
```

```
// Allows the token refresh mechanism
      // see https://identityserver4.readthedocs.io/en/latest/topics/refresh tokens.html
      AllowOfflineAccess = true,
    },
    // resource owner password grant client
    new Client
    {
      ClientName = "Resource Owner Password Client",
      // Authentication method used by the client
      // see https://identityserver4.readthedocs.io/en/latest/topics/grant_types.html
      AllowedGrantTypes = GrantTypes.ResourceOwnerPassword,
      // Client ID, shall be unique for each client
      ClientId = "ro.client",
      // Client password, to make sure the client is valid when authenticated
      ClientSecrets = { new Secret("08692CED-944D-4DA9-BFEF-0FE503C203AC".Sha256()) },
      // Allows the client to specify the scope, and the scope will be included in access_token
      AllowedScopes = { "openid", "profile", "serverapi" },
      // Allows the token refresh mechanism
      // see https://identityserver4.readthedocs.io/en/latest/topics/refresh tokens.html
      AllowOfflineAccess = true,
    },
  };
}
```

#### 6.1.9 DefaultUserStore.cs

DefaultUserStore.cs

```
using System.Collections.Generic;
using System.Linq;
using System.Security.Claims;
using System.Text.Json;
using IdentityModel;
using Duende.IdentityServer;
using Microsoft.Extensions.Logging;
namespace ServerAPIs
{
// Default IUserStore implementation
public class DefaultUserStore : IUserStore
```

```
{
    private readonly ILogger _logger;
    private readonly List<UserModel> _users;
    public DefaultUserStore(ILogger<DefaultUserStore> logger)
    {
      _logger = logger;
      var address = JsonSerializer.Serialize(new
      {
        country = "Germany",
        locality = "Heidelberg",
        street_address = "One Hacker Way",
        postal_code = 69118,
      });
      _users = new List<UserModel>
      {
        new UserModel
        {
          Username = "alice",
          Password = "alice",
          Claims = new[]
          {
            new Claim(JwtClaimTypes.Name, "Alice Smith"),
            new Claim(JwtClaimTypes.GivenName, "Alice"),
            new Claim(JwtClaimTypes.FamilyName, "Smith"),
            new Claim(JwtClaimTypes.WebSite, "http://alice.com"),
            new Claim(JwtClaimTypes.Email, "AliceSmith@email.com"),
            new Claim(JwtClaimTypes.EmailVerified, "true", ClaimValueTypes.Boolean),
            new Claim(JwtClaimTypes.Address, address,
IdentityServerConstants.ClaimValueTypes.Json)
          }
        },
        new UserModel
        {
          Username = "bob",
          Password = "bob",
          Claims = new[]
          {
            new Claim(JwtClaimTypes.Name, "Bob Smith"),
            new Claim(JwtClaimTypes.GivenName, "Bob"),
            new Claim(JwtClaimTypes.FamilyName, "Smith"),
            new Claim(JwtClaimTypes.WebSite, "http://bob.com"),
            new Claim(JwtClaimTypes.Email, "BobSmith@email.com"),
            new Claim(JwtClaimTypes.EmailVerified, "true", ClaimValueTypes.Boolean),
```

```
new Claim(JwtClaimTypes.Address, address,
IdentityServerConstants.ClaimValueTypes.Json)
          }
        }
      };
    }
    public UserModel ValidateCredentials(string username, string password)
      // Logs in with the default user in the script
      // If you want to integrate an existing user management system (such as database), uses
DatabaseUserStore instead
      var user = _users.FirstOrDefault(x => x.Username == username && x.Password == password);
      if (user != null)
      {
        // Logs the authentication-success information
        _logger.LogInformation($"User <{username}> logged in.");
        return user;
      }
      else
      {
        // Logs the authentication-failed information
        _logger.LogError($"Invalid login attempt.");
        return default;
      }
    }
 }
```

#### 6.1.10 Authentication Middleware.cs

AuthenticationMiddleware.cs

```
using System;
using Microsoft.AspNetCore.Builder;
using Microsoft.AspNetCore.Hosting;
namespace ServerAPIs
{
public class AuthenticationMiddleware : IStartupFilter
{
// To be called before Startup.ConfigureServices, for configuring the HTTP request pipeline.
```

```
// To easily switch between templates, see https://docs.microsoft.com/en-
us/aspnet/core/fundamentals/startup#extend-startup-with-startup-filters
public Action<IApplicationBuilder> Configure(Action<IApplicationBuilder> next)
{
    return builder =>
    {
        // Injects the IdentityServer endpoint
        builder.UseIdentityServer();
        next(builder);
     };
    }
}
```

#### 6.1.11 AuthenticationExtensions.cs

AuthenticationExtensions.cs

```
using System;
using Microsoft.AspNetCore.Authentication.JwtBearer;
using Microsoft.AspNetCore.Hosting;
using Microsoft.Extensions.Configuration;
using Microsoft.Extensions.DependencyInjection;
using Microsoft.IdentityModel.Logging;
using PowerServer.Core;
namespace ServerAPIs
{
  public static class AuthenticationExtensions
    // To be called in Startup.ConfigureServices, for adding services related with the authentication
module
    public static IServiceCollection AddPowerServerAuthentication(
      this IServiceCollection services, IConfiguration configuration)
    {
      // Uses IdentityServer as the built-in authentication server
      // Injects the IdentityServer services (request handler, validation, and storage)
      var builder = services.AddIdentityServer(options =>
      {
        options.LicenseKey = ""; //your license key
        options.Events.RaiseSuccessEvents = true;
        options.Events.RaiseFailureEvents = true;
        options.Events.RaiseInformationEvents = true;
        options.Events.RaiseErrorEvents = true;
        options.EmitStaticAudienceClaim = true;
```

| ı | ۱ |   |
|---|---|---|
| ĵ | 1 | , |

builder.AddInMemoryIdentityResources(DefaultConfig.IdentityResources); builder.AddInMemoryApiScopes(DefaultConfig.ApiScopes); builder.AddInMemoryClients(DefaultConfig.Clients); builder.Services.AddSingleton<IUserStore, DefaultUserStore>(); builder.AddResourceOwnerValidator<UserValidator>(); builder.AddDeveloperSigningCredential(); builder.Services.AddTransient<IStartupFilter, AuthenticationMiddleware>(); // Adds the PowerServer PowerServer authentication configuration // see https://docs.microsoft.com/en-us/aspnet/core/security/authentication // Adds PowerServer authentication configuration // see https://docs.microsoft.com/en-us/aspnet/core/security/authentication services.AddAuthentication() .AddJwtBearer(JwtBearerDefaults.AuthenticationScheme, options => { // Gets the authentication server from Authentication.json options.Authority = configuration["Authentication:Authority"]; options.RequireHttpsMetadata = !String.IsNullOrWhiteSpace(options.Authority) && options.Authority.StartsWith("https://", StringComparison.OrdinalIgnoreCase); options.TokenValidationParameters.ValidateAudience = false; options.IncludeErrorDetails = true; // It is recommended to enable this option only in development environment, and disable it in production environment for better compliance with GDPR // see https://aka.ms/IdentityModel/PII IdentityModelEventSource.ShowPII = true; }); // Enables PowerServer authorization // see https://docs.microsoft.com/en-us/aspnet/core/security/authorization/introduction services.AddAuthorization(options => { // Rewrite the defaultPowerServer authorization strategy options.AddPolicy(PowerServerConstants.DefaultAuthorizePolicy, policy => { // Requires that the user has passed authentication policy.RequireAuthenticatedUser(); // Requires the authentication method is JWTBearer policy.AddAuthenticationSchemes(JwtBearerDefaults.AuthenticationScheme);

// Defines additional authentication logics if needed // For example, requires that access\_token contains "serverapi" scope //policy.RequireClaim("scope", "serverapi"); // ... }); }); return services; } }

#### 6.2 Specifying the Duende.IdentityServer license key

The production use of Duende.IdentityServer requires the license key. Please remember to specify the key in the ServerAPIs\Authentication\AuthenticationExtensions.cs.

```
var builder = services.AddIdentityServer(options =>
{
    options.LicenseKey = ""; //enter your Duende.IdentityServer license key
    options.Events.RaiseSuccessEvents = true;
    options.Events.RaiseFailureEvents = true;
    options.Events.RaiseInformationEvents = true;
    options.Events.RaiseErrorEvents = true;
    options.EmitStaticAudienceClaim = true;
});
```

#### 6.3 Updating the Authentication.json file

The Authentication: Authority value in the Authentication.json file shall be set the same as the URL preview setting for the PowerServer project.

| Web API URL<br>Specify the Web API URL that the .NET server will listen on. |                            |   |  |
|-----------------------------------------------------------------------------|----------------------------|---|--|
| Host:                                                                       | 172.16.100.125 ~           | ] |  |
| Port:                                                                       | 5090                       | ] |  |
| Path:                                                                       |                            | ] |  |
| URL preview:                                                                | http://172.16.100.125:5090 |   |  |

#### "Authentication": { "Authority": "http://172.16.100.125:5090/"

}